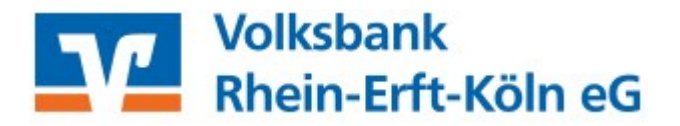

- 1. Technische Voraussetzung
- VR-NetWorld-Software mind. Version 8.X
- Chipkartenleser

- Klasse 3 (z. B. "Reiner cyberjack RFID Standard")

- 2. HBCI-Bankverbindung ändern
- Menü "Stammdaten" und Icon "Bankverbindungen" (jetzt werden alle angelegten Bankverbindungen angezeigt)

| Stammdater      | Extras Hilf      | e Konten              |                 |
|-----------------|------------------|-----------------------|-----------------|
| eln             | Zahlungsempf./2  | ahler 🔶               | 🜆 Benutzer      |
| Kategorisierung | Gläubiger-Identi | fikation Bankverbindu | Ingen Konten    |
| it              |                  | Aktuelle              | er Datenbestand |

• Rechtsklick auf betreffende Bankverbindung und "Synchronisieren" anklicken

| Bezeichnung 🔊    |                                     | BLZ   | A        | ✓ Kreditinstitut | linstitut                    |   |
|------------------|-------------------------------------|-------|----------|------------------|------------------------------|---|
| VR-NetWorld Card | Rechtsklick                         | ĺ     | 37062365 |                  | Volksbank Rhein-Erft-Köln eG |   |
|                  | Neu<br>Bankverbindung und Konto neu |       |          |                  |                              |   |
|                  | Bearbeiten                          |       |          |                  |                              |   |
|                  | Synchronisieren                     |       |          |                  |                              |   |
|                  | Neues Konto                         |       |          |                  |                              | _ |
|                  | TAN Verfahren wechseln              |       |          | H                | Contraction of the second    |   |
|                  | Sicherheitsprofil wechseln          |       |          |                  |                              |   |
|                  | Sicherheitsmedian                   |       | urstu -  |                  |                              |   |
|                  | Ini-Brief drucken                   |       |          | H                |                              |   |
|                  | Löschen                             |       |          |                  |                              |   |
|                  | In Zwischenablage                   | kopie | ren >    |                  |                              |   |
|                  | Direkthilfe                         |       |          |                  |                              |   |
|                  | AppMenü                             |       | >        | -                |                              |   |
| L                |                                     | _     |          |                  |                              |   |

- Neue HBCi-Folgechipkarte einstecken
- Eingabe der neuen 6-stelligen Karten-PIN (PIN aus PIN-Brief) über die Tastatur des Chipkartenlesers und mit "OK" bestätigen (eine PIN-Änderung ist nicht zwingend erforderlich wird aber durch uns empfohlen)
- Ihre HBCI-Folgechipkarte ist anschließend aktiviert und verwendbar